## **APA PsycArticles**

### Realizada por Laura Sarmiento

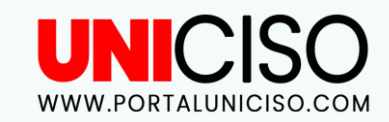

© - Derechos Reservados UNICISO

# ¿QUÉ ES?

Es una base de datos de texto completo de **las revistas publicadas por:** 

- The American Psychological Association.
- APA Educational Publishing Foundation.
- Canadian Psychological Association.
- Hogrefe & Huber.

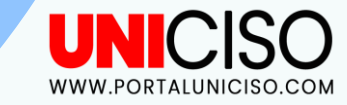

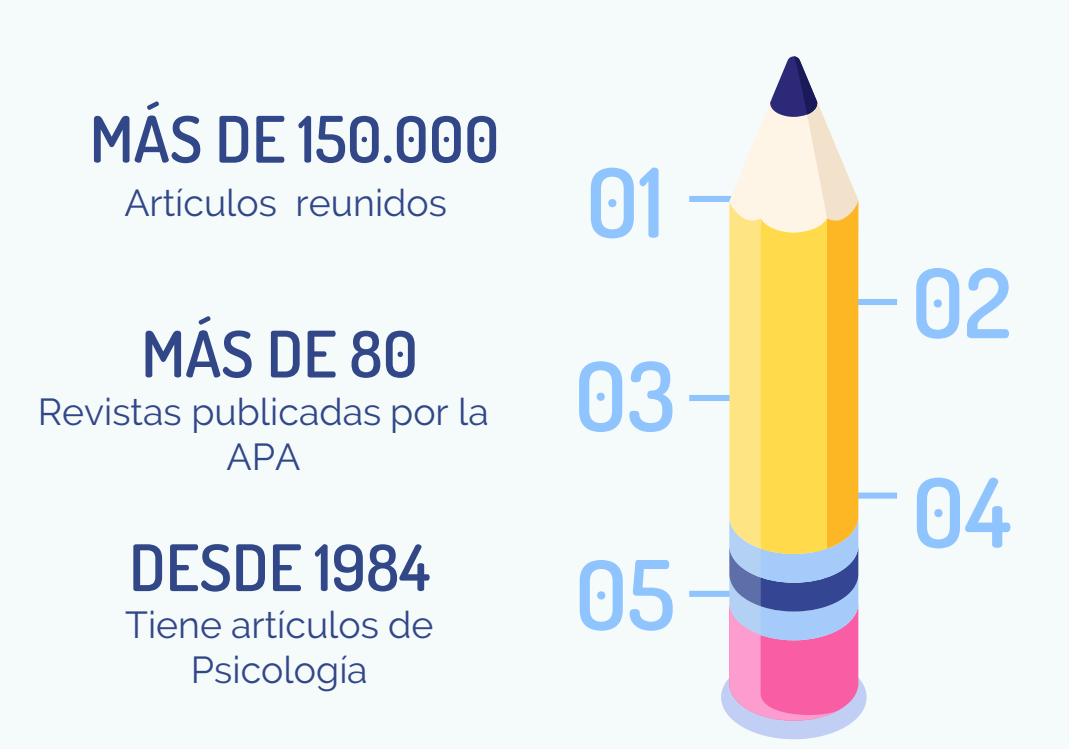

### NO SÓLO TIENE REVISTAS

También reseñas de libros, cartas al editor y fe de erratas.

#### SEMANALMENTE

Ofrece actualizaciones con investigaciones de alta calidad.

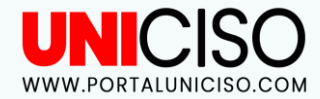

### **TUTORIAL**

 $\left[ \cdot \right]$ 

Para encontrar artículos de revistas y obtener el texto

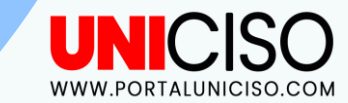

Imagina que quieres encontrar un artículo de revista en este tema: ¿Hay alguna relación entre el dinero y la Felicidad?

- Debes tener en cuenta las palabras clave que **usarás para tu búsqueda**.
- Estas palabras que encontrarás en cualquier artículo que será relevante para ti.

En este caso tus palabras claves son : Dinero y Felicidad.

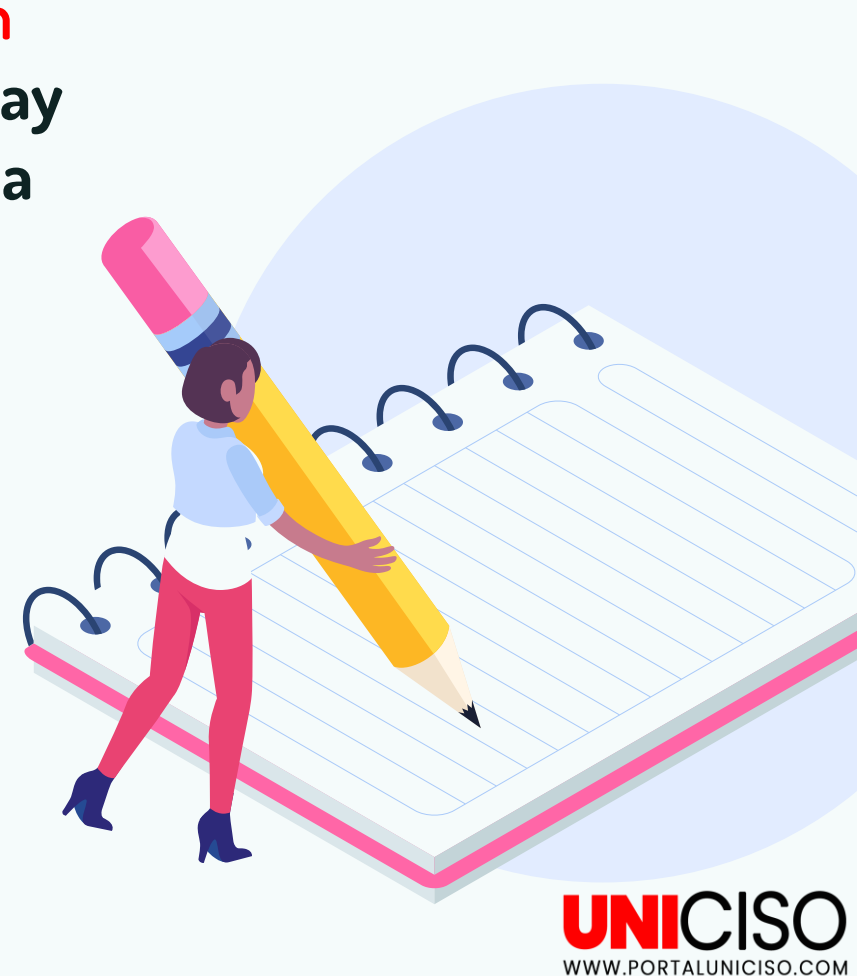

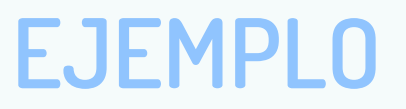

En este caso se ingresó la palabra "**Dinero" o money en la primera línea**.

En la segunda línea la palabra "**Felicidad" o Happiness**.

En el **signo más (+)**, podrás agregar más palabras claves.

El "AND" o "y", entre líneas, significa que vas a encontrar artículos relacionados con estas palabras.

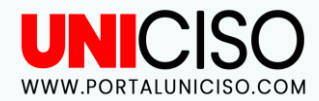

| New Search | Thesaurus    | Publications   | Cited References   | More •                      |        |
|------------|--------------|----------------|--------------------|-----------------------------|--------|
|            | Searching: F | PsycARTICLES C | hoose Databases    |                             |        |
| EBSCO      | money        |                |                    | Select a Field (optional) 🔻 | Search |
|            | AND -        | happiness      |                    | Select a Field (optional) * |        |
| N          | AND -        |                |                    | Select a Field (optional) 🔻 | ÐÐ     |
| 13         | Basic Searc  | h Advanced Sea | rch Search History |                             |        |

# BÚSQUEDA

| Refine Results                                | Search Results: 1 - 10 of 11 Relevance - Page Option                                                                                                    | ns 🗸 🔄 Share 🗸                           |
|-----------------------------------------------|----------------------------------------------------------------------------------------------------|------------------------------------------|
| Current Search                                | 1. To do, to have, or to share? Valuing experiences over material possessions depends on the                                                                                                    |                                          |
| Boolean/Phrase:<br>money AND happiness        | Caprariello, Peter A. Reis, Harry T.; Journal of Personality and Social Psychology, Vol 104(2), Feb, 2013. pp. 199-215. Publisher, A<br>Association [Journal Article]                                                                                                    | merican Psychological                    |
|                                               | Recent evidence indicates that spending discretionary money with the intention of acquiring life experiences—events that one lives<br>Academic people happier than spending money with the intent                                                                                                    | through—makes                            |
| .imit To                                      | Subjects: Consumer Behavior, Experiences (Events); Personal Values; Social Interaction; Materialism; Adolescence (13-17 yrs); A older); Young Adulthood (18-29 yrs); Thirties (30-39 yrs); Middle Age (40-64 yrs); Aged (65 yrs & older); Verv Old (85 yrs & older); Materialism; Adolescence (13-17 yrs); A           | dulthood (18 yrs &<br>Ile; Female        |
| Full Text                                     | Cited References: (100)                                                                                                    |                                          |
| Scholarly (Peer Reviewed)<br>Journals         | HTML Full Text DF Full Text (587K)                                                                                                    |                                          |
| Exclude Book Reviews                          | 2. Prosocial spending and well-being: Cross-cultural evidence for a psychological universal.                                                                                                    |                                          |
| Publication Date 2013                         | Aknin, Lara B. Barrington-Leigh, Christopher P. Dunn, Elizabeth W. Helliwell, John F. Burns, Justine Biswas-Diener, Robert Kemez<br>Ashton-James, Claire E. Norton, Michael I.; Journal of Personality and Social Psychology, Vol 104(4), Apr, 2013. pp. 635-652. Publi<br>Psychological Association [Journal Article] | a, Imelda Nyende, Paul<br>sher: American |
| how More                                      | Academic This research provides the first support for a possible psychological universal: Human beings around the world derive emotional build their financial resources to help others (proso                                                                                                    | enefits from using                       |
| Source Types V                                | Subjects: Charitable Behavior; Happiness; Money; Prosocial Behavior; Well Being; Adulthood (18 yrs & older); Young Adulthood (1<br>(30-39 yrs); Middle Age (40-64 yrs); Aged (65 yrs & older); Male; Female                                                                                                    | 3-29 yrs); Thirties                      |
| All Journals (11) Peer Reviewed Journals (11) | Cited References: (140)  HTML Full Text DPF Full Text (449K)                                                                                                    |                                          |

Cuando des **clic en "Search" o Buscar, aparecerán una lista de artículos,** la cual contendrá las palabras claves que pusiste.

Puedes deslizar todos los resultados.

#### En la parte de arriba aparecerá la cantidad de resultados que salen.

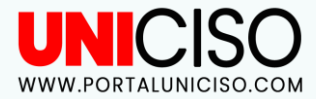

## BÚSQUEDA

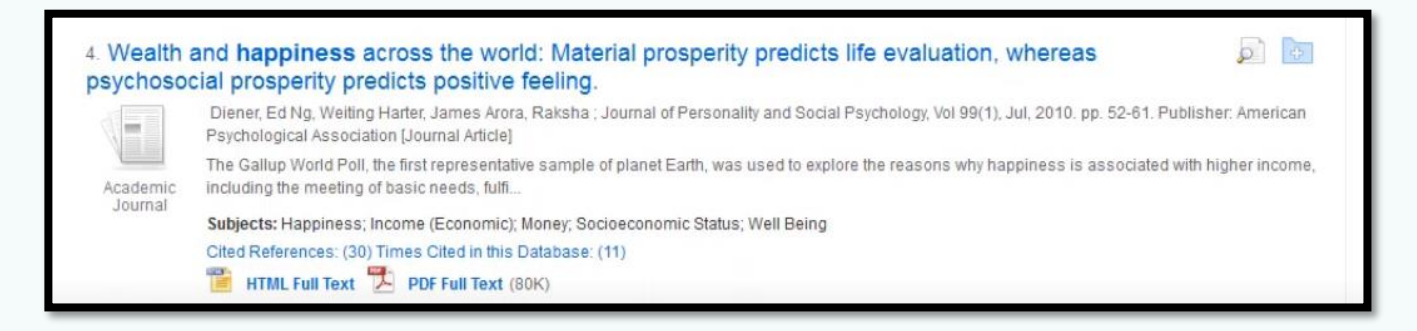

#### Cuando encuentres un artículo que te guste puedes dar clic en el enlace azul para verlo

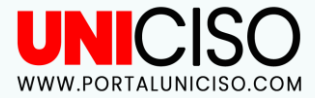

# ¿QUÉ ENCONTRARÁS?

How **money** buys **happiness**: Genetic and environmental processes linking finances and life satisfaction.

Authors: Johnson, Wendy, University of Minnesota, MN, US, john4350@umn.edu Krueger, Robert F., University of Minnesota, MN, US, krueg038@umn.edu

Address: Johnson, Wendy, Department of Psychology, University of Minnesota, 75 East River Road, Minneapolis, MN, US, 55455, john4350@umn.edu

Source: Journal of Personality and Social Psychology, Vol 90(4), Apr, 2006. pp. 680-691

Publisher: US: American Psychological Association

ISSN: 0022-3514 (Print) 1939-1315 (Electronic)

Language: English

Keywords: life satisfaction, income, happiness, genetics, environmental processes, perceived financial position, perceived control over life, twin study

Abstract: Measures of wealth such as income and assets are commonly considered to be objective measures of environmental circumstances, making direct contributions to life satisfaction. Here, the authors explored the accuracy of this assumption. Using a nationwide sample of 719 twin pairs from the National Survey of Midlife Development in the United States, the authors first noted the relative independence of most perceptions about financial status from measures of actual wealth. They then demonstrated that perceived financial situation and control over life completely mediated the association

between measures of actual wealth and life satisfaction. Finally, they showed that financial resources appeared to protect life satisfaction from environmental shocks. In addition, control appeared to act as a mechanism translating life circumstances into life satisfaction. (PsycINFO Database Record (c) 2013 APA, all rights reserved) (journal abstract)

Subjects: \*Environmental Effects; \*Genetics; \*Happiness; \*Life Satisfaction; \*Money

Classification: Personality Traits & Processes (3120)

Population: Human

#### Allí encontrarás información más detallada:

Autores o Authors Dirección o Address Quién lo publicó o Publisher Fuentes o Source

Idiomas o Language Palabras Claves o Keywords Resumen o Abstract Clasificación o Classification

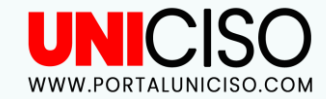

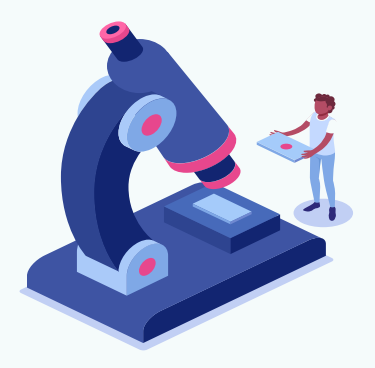

### **DESCARGAR PDF**

Si seleccionas la opción de PDF, verás el artículo en la versión de la revista, así:

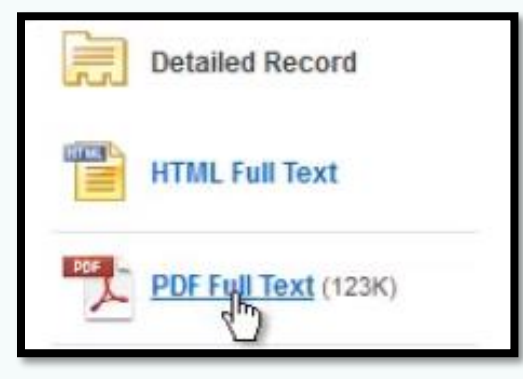

En la parte **izquierda** encontrarás la opción de ver el artículo en HTML o PDF

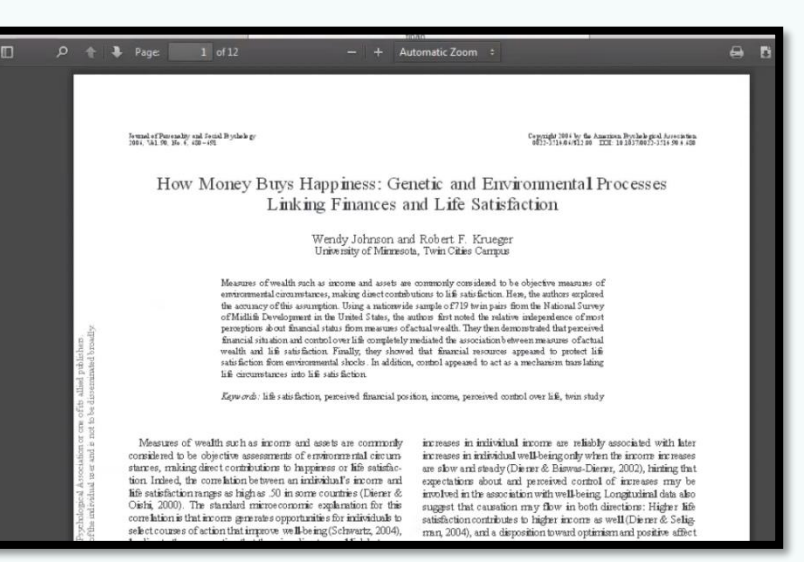

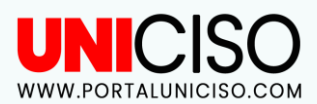

### **OTRAS OPCIONES**

En el lado derecho encontrarás las siguientes opciones:

Imprimir Enviar al correo Guardar Agregar el artículo a un folder

=

θ

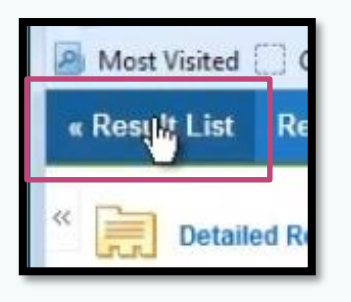

Para retornar a la lista de resultados **da clic en "Result List", en la parte superior izquierda** 

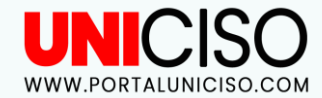

### TUTORIAL

02

Consejos para la búsqueda

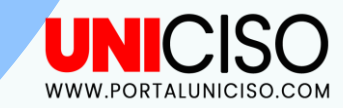

### Recuerda que ...

#### **NO SIEMPRE SON PALABRAS**

También puedes agregar a la búsqueda frases como por ejemplo **"satisfacciones en la vida"** 

#### CUANDO ESTÉS BUSCANDO

Recuerda que hay muchas palabras que pueden describir un solo tema

01

03

Los términos los cuales van a ser agregados a los artículos, **podrás observar frases o palabras importantes que puedes usar para tu búsqueda** 

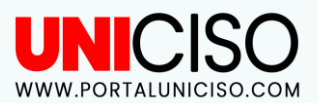

## ¿CÓMO BUSCAR FRASES?

| HOST | money or income  |                     | Select a Field (optional) |  |
|------|------------------|---------------------|---------------------------|--|
|      | AND happin       | ness or             | Select a Field (optional) |  |
|      | AND -            | 13                  | Select a Field (optional) |  |
|      | Basic Search Adv | anced Search Search | History >                 |  |

"life satisfaction" or "well beir

Basic Search Advanced Search Search History

Select a Field (optional) \*

Select a Field (optional)

Select a Field (optional)

Search

LBSCO

money or income

AND

AND -

#### BÚSQUEDA POR PALABRAS SIMILARES

Puedes en el mismo renglón colocar términos alternativos o similares, separándolos por "or" (o en español)

#### **BÚSQUEDA POR FRASES**

Para **buscar frases debes de colocarlas entre comillas ("").** Puedes poner varias frases y separarlas con "or"

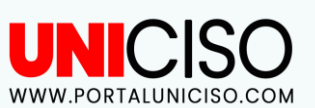

COMO PUEDES OBSERVAR, USANDO OTRAS PALABRAS Y FRASES QUE SIGNIFIQUEN LO MISMO, TUS RESULTADOS SERÁN MEJORES. HABRÁN MAYORES RESULTADOS Y DE MEJOR CALIDAD.

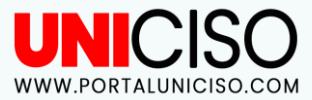

### **OTRAS OPCIONES**

| earch | Thesaurus    | Publications   | Cited References    | More •                      |       |
|-------|--------------|----------------|---------------------|-----------------------------|-------|
| -     | Searching: F | SYCARTICLES    | oose Databases      |                             |       |
| SCO   | money or     | income*        |                     | Select a Field (optional) * | Searc |
|       |              | happiness tr " | te satisfaction" or | Select a Field (optional) - |       |
|       | AND -        |                |                     | Select a Field (optional) * | (A)   |

Puedes usar el **símbolo de asterisco (\*) para que el buscador encuentre resultados con la raíz de las palabras que colocaste**.

Por ejemplo en **"happiness**" (la raíz es happ) y el buscador encontrará tanto "**happy**" (feliz) como "happiness"(felicidad)

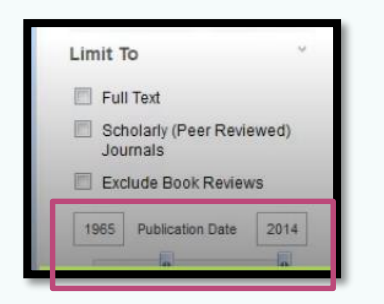

En la parte inferior izquierda encontrarás la opción de **limitar las publicaciones a las más recientes**, deslizando la barra. Los resultados se actualizarán y serán menos.

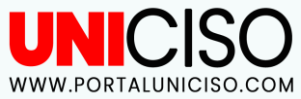

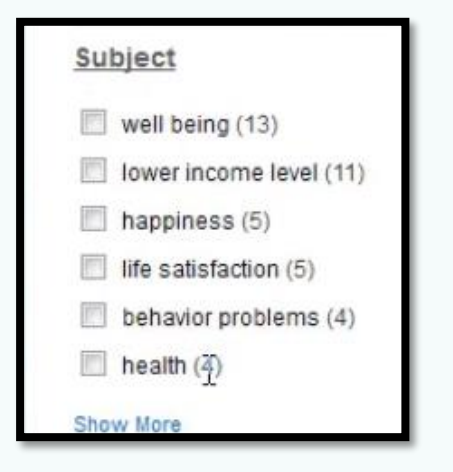

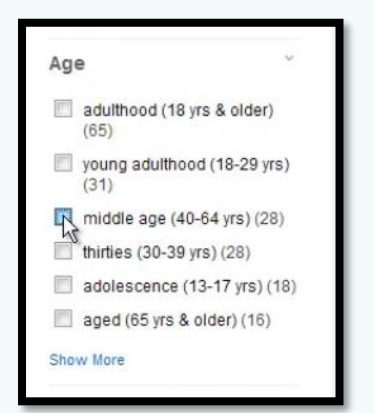

### **OTRAS OPCIONES**

En la parte central izquierda encontrarás opciones de filtración que contienen temas **específicos (Subject) relacionados a tus palabras clave**.

### En la parte inferior izquierda también **puedes** filtrar por edad.

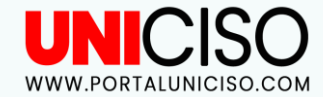

### **TUTORIAL**

03

Para finalizar

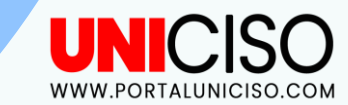

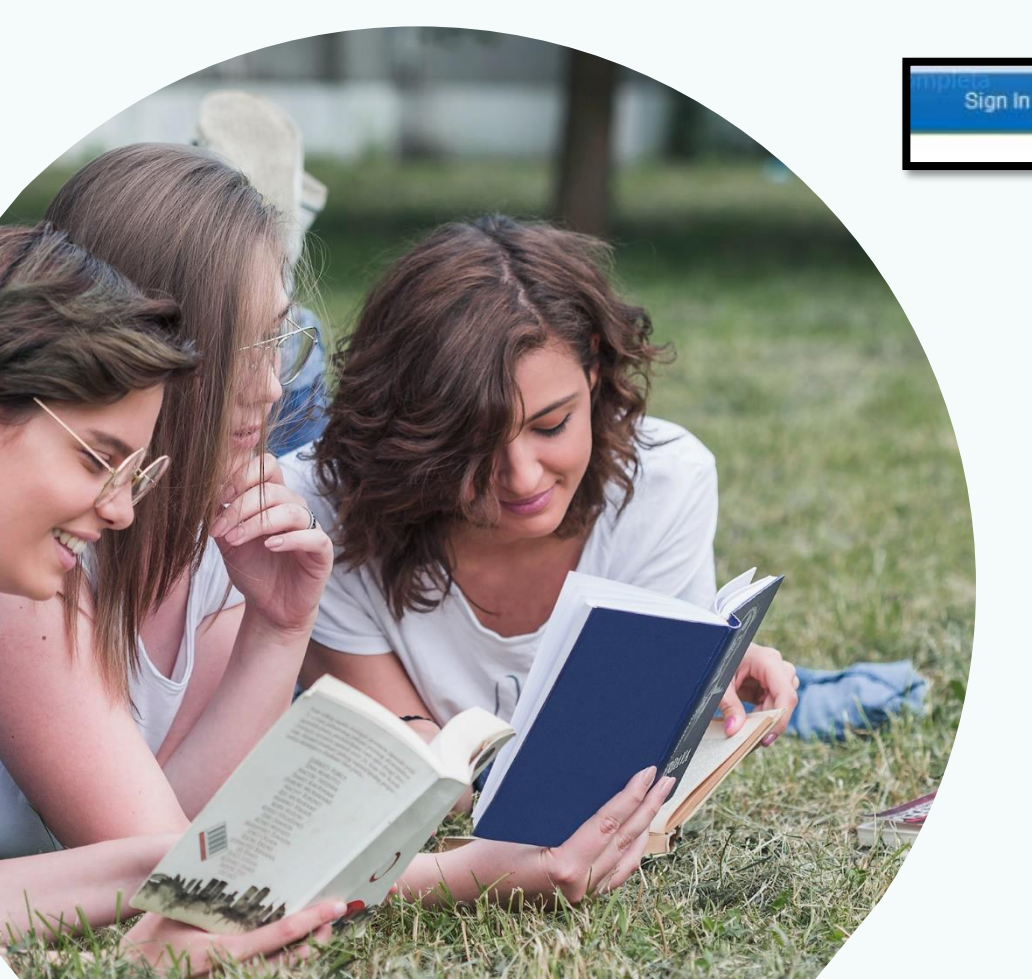

on in 🖶 Folder Preferences Languages • Ask-A-Librarian Help

#### EN LA PARTE SUPERIOR ENCONTRARÁS UNA OPCIÓN QUE SE LLAMA FOLDER

Allí podrás ver detalles de los artículos que has escogido.

Articles 1-3 of 3 Page: 1

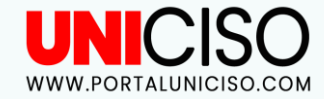

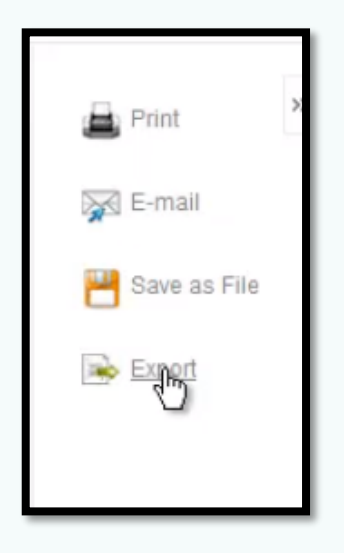

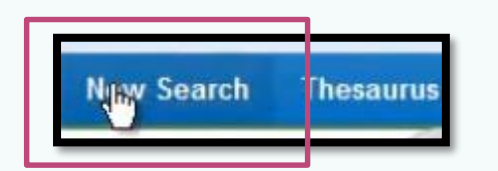

### **PARA FINALIZAR**

Selecciona el que desees o todos y en la parte derecha encontrarás la opción de:

Imprimir o print Enviar a un e-mail Guardar como archivo o Save as fire Exportar (si deseas citar en Refworks) o Export

Cuando estés satisfecho con los resultados obtenidos o quieras iniciar una nueva búsqueda da clic en **la parte superior izquierda en "New Search"** 

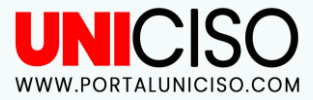

# CONSEJOS 🖌

 $\mathbf{04}$ 

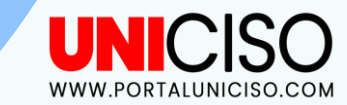

### PARA LA BÚSQUEDA DE ARTÍCULOS

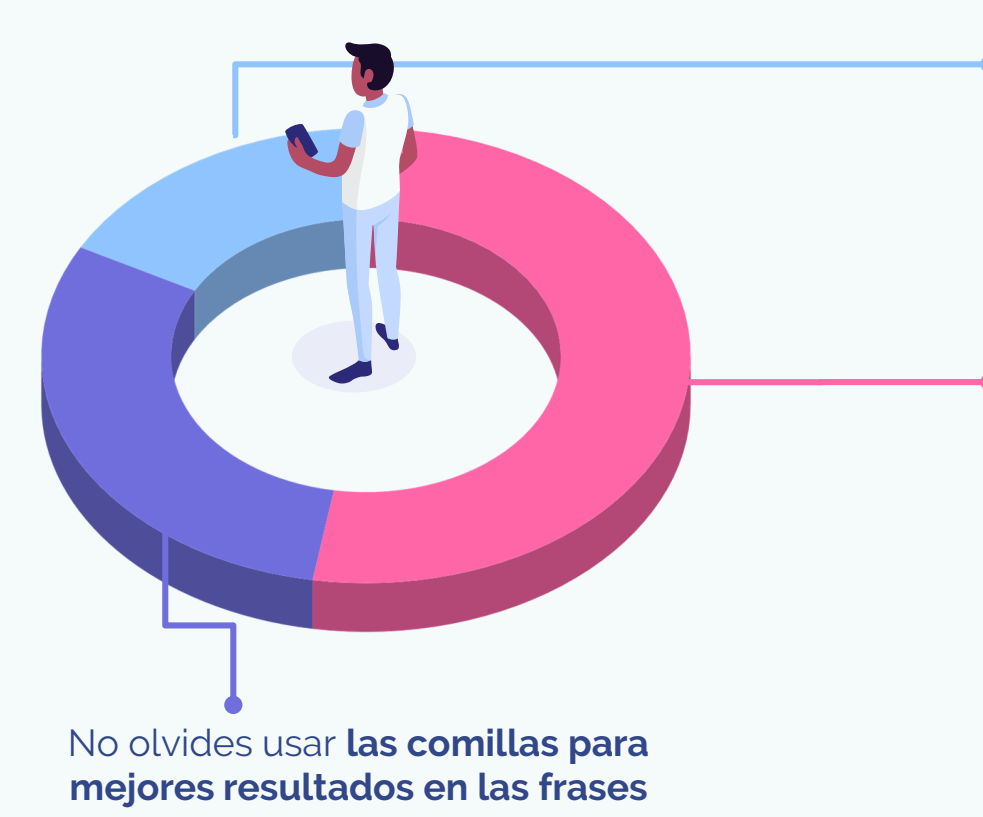

Ten en cuenta **sinónimos, acrónimos, variaciones de la palabra,** términos internacionales, raíces de las palabras.

#### Usa los conectores:

- "and"(para buscar resultados que se conecten como "arquitectura y Roma")
- "or"(para palabras que se asemejen).
- #not"(los resultados arrojaron la primera palabra pero no la segunda. Por ejemplo: Embarazo NOT teenager (embarazos pero no en adolescentes).

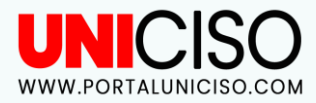

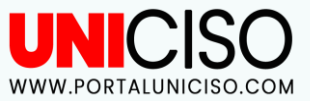

### **DATOS IMPORTANTES**

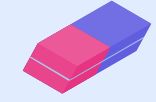

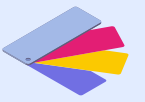

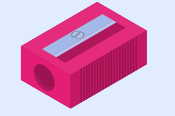

Es el único catálogo de artículos electrónicos de investigación superior publicada por APA. Permite ver a los usuarios los 25 artículos más descargados y más citados en APA.

Los resultados arrojan a los autores más frecuentes y los más citados.

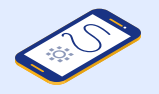

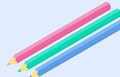

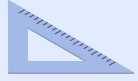

Ofrece una colección única de revistas APA que ofrece artículos desde el Volumen 1.

Tiene actualizaciones semanales, lo cual garantiza un acceso rápido a lo último.

Los artículos son escritos por investigadores de ciencias sociales.

### iPara tener en cuenta!

- El acceso annual a esta Plataforma dependerá del plan de la institución o biblioteca.
- Los artículos publicados desde 1985 están en PDF y HTML. Artículos previos a 1985 están solo en PDF.
- La mayoría de artículos se publican online después de los 30 días de ser aprobados para publicación.
- La actualización de 2019 del Thesaurus of Psychological Index Terms® mejora la búsqueda al estandarizar más de **9.600 términos para reflejar la nomenclatura en evolución dentro de las ciencias sociales y del comportamiento**.

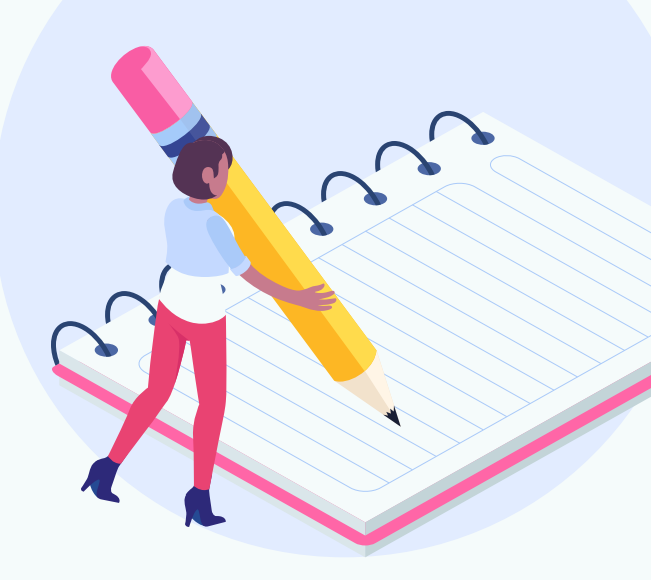

![](_page_23_Picture_6.jpeg)

### Bibliografía

PsycARTICLES. (Junio de 2020). *American Psychological Association*. Obtenido de <u>https://www.apa.org/</u>

Robert Gordon University Aberdeen. (Junio de 2020). *APA Psyarticles*. Obtenido de https://library.rgu.ac.uk/psycarticles

![](_page_24_Picture_3.jpeg)

#### CITA DE LA GUÍA

Sarmiento, L. (2020). APA PsycArticles. UNICISO. Disponible en: www.portaluniciso.com

![](_page_25_Picture_2.jpeg)

# SÍGUENOS:

© - Derechos Reservados UNICISO

![](_page_25_Picture_5.jpeg)

CREDITS: This presentation template was created by Slidesgo, including icons by Flaticon, and infographics & images by Freepik

Please keep this slide for attribution.

# GRACIAS

![](_page_26_Picture_3.jpeg)